## PC BACKUP IPLAN

# **RECUPERACIÓN DE BACKUPS VÍA CYBERDUCK**

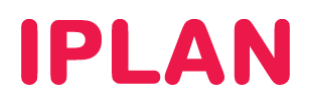

### 1. INTRODUCCIÓN

El presente instructivo tiene como objetivo guiarte a realizar la **Recuperación de Backups** generados con la aplicación del servicio **PC Backup IPLAN**.

En lugar de realizar las descargas de archivos desde la plataforma web del **Panel de Control**, lo estaremos realizando con la aplicación **Cyberduck**, que es similar a un cliente FTP.

**Cyberduck** te permite recuperar los **Backups** de una forma cómoda y sencilla, siendo la mejor opción a utilizar cuando la cantidad de carpetas y/o archivos es considerable y pueda llegar incomodarte en el manejo de los mismos.

En lo que respecta a este documento, contemplaremos la instalación y uso del programa. Deberás descargar previamente la aplicación desde <u>http://cyberduck.ch/windows/Cyberduck-Installer-4.2.1.exe</u>

Para conocer más sobre el servicio de **PC Backup IPLAN**, te recomendamos la lectura de los siguientes instructivos publicados en el **Centro de Ayuda IPLAN**:

- 1 Introducción al Servicio
- 2 Primeros pasos
- 3.x Realización y Recuperación de Backups

Encontrarás esta información y mucho más en la página http://clientes.iplan.com.ar/centrodeayuda

#### 2. INSTALACIÓN

Para realizar la instalación de Cyberduck, seguí los pasos a continuación:

- Ejecuta el instalador.
- Al hacerlo, aparecerá un mensaje de bienvenida, el cual deberás clickear en el botón Siguiente.

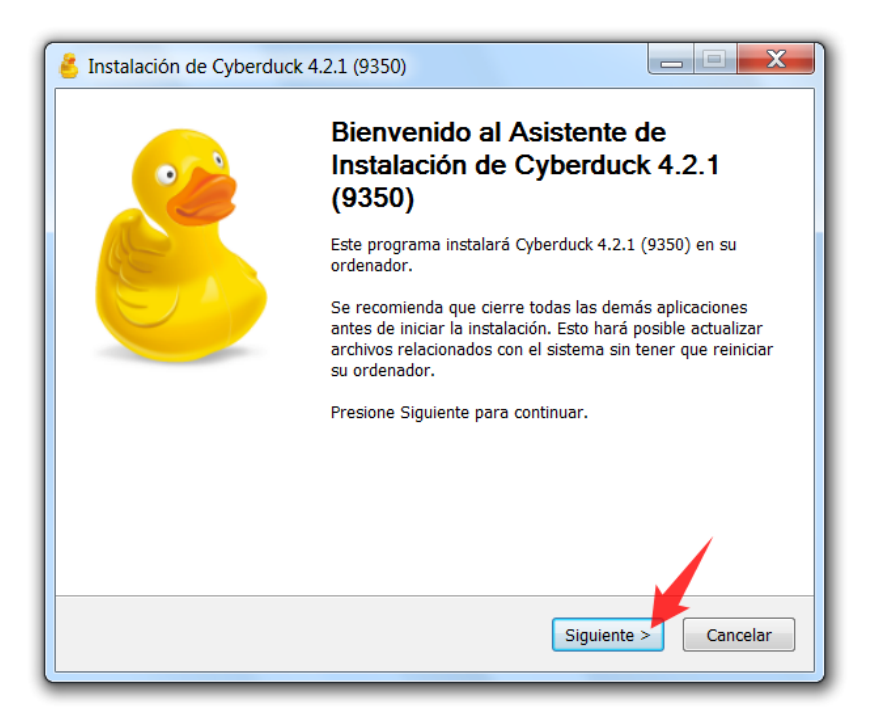

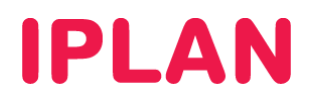

• Luego, aparecerá una pantalla donde se te pregunte si querés instalar Bonjour. Al no ser estrictamente necesario para el funcionamiento, sugerimos que no marques esta opción y presioná en **Siguiente**.

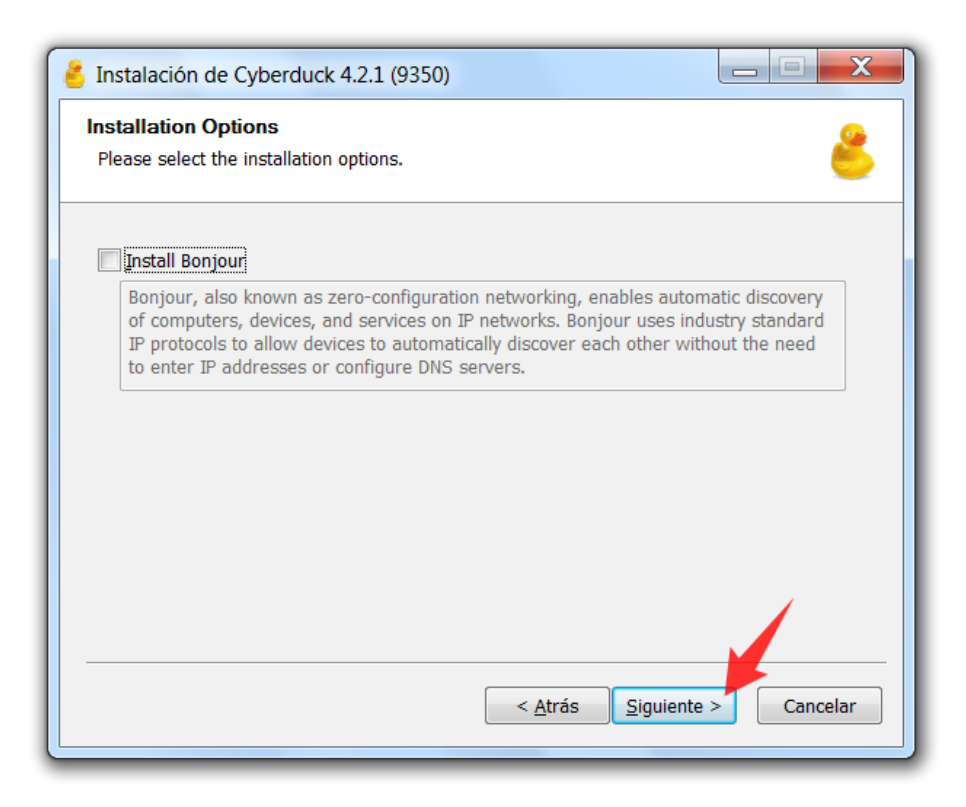

• Luego, la instalación te consultará el directorio donde queres instalar el programa. Te recomendamos dejar el directorio tal cual viene por defecto, y presionar el botón **Instalar**.

| 🕹 Instalación de Cyberduck 4.2.1 (9350)                                                                                                    |
|----------------------------------------------------------------------------------------------------|
| Elegir lugar de instalación         Elija el directorio para instalar Cyberduck 4.2.1 (9350).                                                                                                    |
| El programa de instalación instalará Cyberduck 4.2.1 (9350) en el siguiente directorio. Para<br>instalar en un directorio diferente, presione Examinar y seleccione otro directorio. Presione<br>Instalar para comenzar la instalación. |
| Directorio de Destino           C:\Program Files\Cyberduck         Examinar                                                                                                    |
| Espacio requerido: 51.7MB<br>Espacio disponible: 116.5GB                                                                                                    |
| < Atrás Instalar Cancelar                                                                                                    |

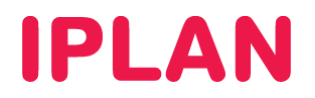

• Al realizar esto, comenzará la copia de archivos hacia tu sistema, por lo que deberás aguardar unos instantes a que finalice.

| Instalación de Cyberduck 4.2.1 (9350)         |                       |          |
|-----------------------------------------------|-----------------------|----------|
| Instalando                                    |                       | <u>_</u> |
| Por favor espere mientras Cyberduck 4.2.1 (9) | 350) se instala.      | -        |
| Extraer: core.dll                             |                       |          |
|                                               |                       |          |
| Extraer: IKVM.OpenJDK.XML.Parse.dll           |                       |          |
| Extraer: IKVM.OpenJDK.XML.Transform.dll       |                       |          |
| Extraer: IKVM.OpenJDK.XML.XPath.dll           |                       |          |
| Extraer: IKVM.Runtime.dll                     |                       |          |
| Extraer: Interop.Bonjour.dll                  |                       |          |
| Extraer: ObjectListView.dll                   |                       |          |
| Extraer: StructureMap.dll                     |                       |          |
| Extraer: VistaBridgeLibrary.dll               |                       |          |
| Extraer: Windows7.DesktopIntegration.dll      |                       | =        |
| Extraer: core.dll                             |                       |          |
|                                               |                       | *        |
|                                               |                       |          |
|                                               |                       |          |
|                                               | < Atrás   Siguiente > | Cancelar |
|                                               |                       |          |

• Para finalizar la instalación, marcá la opción Ejecutar Cyberduck 4.2.1 y luego hacé un click en Terminar.

| 🐣 Instalación de Cyberdu | ıck 4.2.1 (9350)                                              |  |  |  |  |  |
|--------------------------|---------------------------------------------------------------|--|--|--|--|--|
|                          | Completando el Asistente de<br>Instalación de Cyberduck 4.2.1 |  |  |  |  |  |
|                          | Cyberduck 4.2.1 (9350) ha sido instalado en su sistema.       |  |  |  |  |  |
|                          | Presione Terminar para cerrar este asistente.                 |  |  |  |  |  |
|                          | V Ejecutar Cyberduck 4.2.1 (9350)                             |  |  |  |  |  |
|                          |                                                               |  |  |  |  |  |
|                          |                                                               |  |  |  |  |  |
|                          |                                                               |  |  |  |  |  |
|                          | < Atrás <b>Terminar</b> Cancelar                              |  |  |  |  |  |

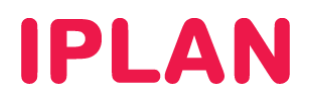

#### 3. RECUPERACIÓN DE BACKUPS

Una vez instalado y ejecutado el programa, ya podrás conectarte al servidor para recuperar los datos resguardados. Para esto, seguí los pasos a continuación:

• Hacé un click en Nueva conexión

| 👶 Dattabank   |                                                                                    |                 |                        | ¡Consigue una clav | re de donación! | . 🗆 🗙       |
|---------------|------------------------------------------------------------------------------------|-----------------|------------------------|--------------------|-----------------|-------------|
| Archivo Edita | r Visualización Ir Favorito Ver                                                    | ntana Ayuda     |                        |                    |                 |             |
| Nueva conexió | n Conexión rápida - Acc                                                            | ión Información | <b>9</b><br>Actualizar | Editar - Subir     | Transferencias  | Desconectar |
| F 🖪 🛛 🛇       | ·   • /                                                                            |                 |                        |                    | Busc            | ar          |
|               | ocs.google.com – Google Docs<br>ocs.google.com<br>tps:// @@docs.google.com/        |                 |                        |                    |                 |             |
| m<br>m<br>ft  | tirror.switch.ch – FTP<br>irror.switch.ch<br>o://anonymous@mirror.switch.ch/mirror | 6               |                        |                    |                 |             |
| a sa ht       | mazon S3 (HTTPS)<br>.amazonaws.com<br>tps://@s3.amazonaws.com/                     |                 |                        |                    |                 |             |
| R<br>st<br>ht | ackspace Cloud Files<br>orage.clouddrive.com<br>tps:// @storage.clouddrive.cor     | m/              |                        |                    |                 |             |
| + / -         | elensita di Etia. Otana ang Ar Canata at Dalina ang                                |                 |                        |                    |                 |             |
| 4 Favoritos   |                                                                                    |                 |                        |                    |                 | <u>≞</u> :  |

- Aparecerá una ventana donde deberás completar los siguientes datos, y presionar el botón Conectar:
  - o Elegí la opción WebDAV (HTTP/SSL) en la parte superior.
  - Servidor: restore2.dattabank.com.ar
  - Puerto: Modificá el numero de puerto y utilizá el puerto 80
  - o Nombre de usuario: Usuario del servicio
  - o Contraseña: Clave del servicio
  - o Carpeta: /users/xxxx donde xxxx representa el nombre de Usuario

| Cone | exión nueva       | X                                                                              |
|------|-------------------|--------------------------------------------------------------------------------|
|      | WebDAV (HTTP/S    | ISL)                                                                           |
|      | Servidor:         | restore2.dattabank.com.ar Puert 80                                             |
|      | URL:              | https://miusuario@restore2.dattabank.co 4                                      |
| N    | ombre de usuario: | miusuario                                                                      |
|      | Contraseña:       | •••••                                                                          |
|      |                   | Usuario anónimo                                                                |
|      |                   | 🔲 Guardar contraseña 🛛 🔰 3                                                     |
|      |                   | Conectar Cancelar                                                              |
|      | Más opciones      |                                                                                |
|      | 2 Carpeta:        | /users/miusuario                                                               |
| м    | odo de conectar:  | Por omisión 🔹                                                                  |
|      | Codificación:     | Por omisión 🔹                                                                  |
|      |                   | Usar llave pública de autenticación<br>No se ha seleccionado una llave privada |

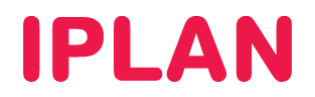

• Una vez que te conectes al servidor, por única vez te recomendamos agregarlo en favoritos. Esto sirve para no tener que volver a ingresar los datos del mismo cada vez que entres al programa. Para esto, hacé un click en el menú **Favorito** y luego en **Nuevo favorito** 

| 👶 restore2.dattabank.com.ar – Web | AV (HTTPS) iConsigue una clave de do                                                                                                    | nación!                             |
|-----------------------------------|----------------------------------------------------------------------------------------------------|-------------------------------------|
| Archivo Editar Visualización Ir   | avorito Ventana Ayuda                                                                                                    |                                     |
| Nueva conexión                    | Bandeja de favoritos Ctrl+B<br>Sort By 2                                                                                                    | encias Desconectar                  |
|                                   | Nuevo favorito Ctrl+Mayús.+B Borrar favorito                                                                                                    | Buscar                              |
| Nombre                            | Editar favorito Ctrl+E<br>Duplicar favorito                                                                                                    | Modificación<br>01/10/2012 17:17:38 |
| > 👢 anterior                      | <ul> <li>Historial</li> <li>Ø Bonjour</li> </ul>                                                                                                    | • - 02/10/2012 10:48:58             |
|                                   | <ul> <li>docs.google.com – Google Docs</li> <li>mirror.switch.ch – FTP</li> <li>Amazon S3 (HTTPS)</li> <li>Rackspace Cloud Files</li> <li>restore2.dattabank.com.ar – WebDAV (HTTPS)</li> </ul> |                                     |
| 2 archivos                        |                                                                                                    | <br>;;                              |

• Aparecerá una nueva ventana, en donde únicamente deberemos modificar el nombre del favorito. Luego, presioná en el botón de cerrar para volver al programa.

| Dattabank                        |                                                                |
|----------------------------------|----------------------------------------------------------------|
| WebDAV (HTTP/SS                  | L) <b>2</b>                                                    |
| 1 Nombre:                        | Dattabank                                                      |
| URL:                             | https:// @restore2.datta                                       |
| Servidor:                        | restore2.dattabank.com.ar Puert 80                             |
| Nombre de usuario:               |                                                                |
| [                                | Usuario anónimo                                                |
| <ul> <li>Más opciones</li> </ul> |                                                                |
| Carpeta:                         | /users.                                                        |
| Modo de conexión:                | Por omisión 👻                                                  |
| Codificación:                    | Por omisión 👻                                                  |
|                                  | Usar Ilave pública de autenticación<br>No Private Key selected |
| Carpeta de descarga:             | C:\Users\Downloads Choose                                      |
| Transferir archivos:             | Por omisión 👻                                                  |
| URL de internet:                 | http://restore2.dattabank.com.ar                               |
| Notas:                           |                                                                |
| Zona horaria:                    | UTC                                                            |

IPLAN | iplan.com.ar | NSS S.A. Reconquista 865 | C1003ABQ | Buenos Aires | Argentina Tel: 54-11-5031-6300 / Fax: 54-11-5031-6301

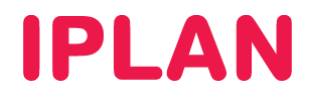

• Al haber realizado esto, quedará el favorito en la lista.

| estore2.dattabank.com.ar – WebDAV (HTTPS)                                                                                | ¡Consigue una clave de donación! 👝 🗆 🔀  |
|----------------------------------------------------------------------------------------------------|-----------------------------------------|
| Archivo Editar Visualización Ir Favorito Ventana Ayuda                                                                   |                                         |
| Nueva conexión rápida  Conexión rápida Acción Nueva conexión                                                             | Editar Subir Transferencias Desconectar |
| ₩ I < />                                                                                                    | Buscar                                  |
| Mitter         Google.com         Google Docs           docs.google.com         docs.google.com/         Ittps://        |                                         |
| Amazon S3 (HTTPS)<br>s3.amazonaws.com<br>https://                                                                        |                                         |
| Rackspace Cloud Files<br>storage.clouddrive.com<br>https://                                                              |                                         |
| restore2.dattabank.com.ar – WebDAV (HTTPS)<br>restore2.dattabank.com.ar<br>https:// @restore2.dattabank.com.ar:80/users/ | -                                       |
|                                                                                                    |                                         |
| + / -                                                                                                    |                                         |
| 5 Favoritos                                                                                                    | <b>≜</b> :                              |

Para volver al directorio donde están tus resguardos, presioná el icono que observas en la imagen. Aquí podrás observar las carpetas Actual y Anterior, tal como las verías en la plataforma del Panel de Control. La carpeta Actual contiene el último resguardo, mientras que Anterior contiene una versión aun más antigua, para cuando un archivo es modificado por segunda vez.

| estore2.dattat | oank.com.ar – WebDAV (HTT | PS)     |                         |            | ¡Consigue una clav | ve de donación! | _ 🗆 🗙                                  |
|----------------|---------------------------|---------|-------------------------|------------|--------------------|-----------------|----------------------------------------|
| Archivo Editar | Visualización Ir Favorito | Ventana | Ayuda                   |            |                    |                 |                                        |
| Nueva conexión | Conexión rápida 🗸         | Acción  | <i>i</i><br>Información | Actualizar | Editar Subir       | Transferencias  | Desconectar                            |
| F. D. O. V     | ✓ ► /users/               |         |                         |            |                    | - A B           | uscar                                  |
| Nombre         | <ul> <li></li></ul>       |         |                         |            |                    | Tama Mo         | odificación                            |
| > 📜 actual     |                           |         |                         |            |                    | 01,<br>02,      | '10/2012 17:17:38<br>'10/2012 10:48:58 |
| 2 archivos     |                           |         |                         |            |                    |                 | â                                      |

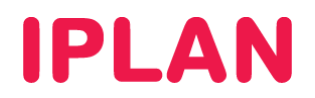

• Para descargar por ejemplo una carpeta, busca la misma dentro del árbol. Luego, realizá un click derecho sobre esta y elegí la opción **Descargar como...** 

| 👶 restore2.dattabank.com.ar – Web                                                                                                    | DAV   | (HTTPS)                                                                                                    |                             | ¡Consigue                                                                                 | una clave | e de donación                                                                           |                                                                                                    |                                                                                                    |
|----------------------------------------------------------------------------------------------------|-------|----------------------------------------------------------------------------------------------------|-----------------------------|-------------------------------------------------------------------------------------------|-----------|-----------------------------------------------------------------------------------------|----------------------------------------------------------------------------------------------------|----------------------------------------------------------------------------------------------------|
| Archivo Editar Visualización Ir                                                                                                    | Fav   | orito Ventana Ayuda                                                                                                    |                             |                                                                                           |           |                                                                                         |                                                                                                    |                                                                                                    |
| Conexión rápida<br>Nueva conexión                                                                                                    |       | Acción Información                                                                                                    | <b>O</b><br>Actualizar      | Editar •                                                                                  | Subir     | Transferenc                                                                             | ias [                                                                                                    | Desconectar                                                                                                    |
| E 🛛 🛛 💝 🛛 🖌 🖊                                                                                                    | users | /luciano.calabrese                                                                                                    |                             |                                                                                           |           | •                                                                                       | Buscar.                                                                                                    |                                                                                                    |
| Nombre                                                                                                    |       |                                                                                                    |                             |                                                                                           |           | Tama                                                                                    | Modifica                                                                                                    | ación                                                                                                    |
| actual     actual     C     all Users     all Public     all Pictures                                                                                                    |       | 1                                                                                                    |                             |                                                                                           |           |                                                                                         | 01/10/20<br>01/10/20<br>01/10/20<br>11/04/20<br>01/10/20                                                                         | )12 17:17:38<br>)12 21:08:45<br>)12 13:38:55<br>)11 22:39:43<br>)12 14:47:20                                                                                                    |
| A Sample Pictures                                                                                                    |       |                                                                                                    |                             |                                                                                           | 1         |                                                                                         | 01/10/20                                                                                                    | )12 14:47:15                                                                                                    |
| <ul> <li>Chrysanthemu</li> <li>Desert.jpg</li> <li>Hydrangeas.jpg</li> <li>Jellyfish.jpg</li> <li>Koala.jpg</li> <li>Lighthouse.jpg</li> <li>Penguins.jpg</li> <li>Tulips.jpg</li> <li>desktop.ini</li> <li>supermassive_</li> </ul> |       | Actualizar<br>Información<br>Editar con<br>Renombrar<br>Duplicar<br>Descargar<br>Descargar como<br>Descargar a<br>Borrar<br>Revertir<br>Subir<br>Sincronizar<br>Nueva carpeta | Alt<br>Alt+Mayús<br>Ctrl+M. | Ctrl+R<br>+Entrar<br>Ctrl+K <sup>+</sup><br>Ctrl+D<br>+Down<br>+Down<br>Alt+Up<br>ayús,+N |           | 858.8<br>826.1<br>581.3<br>757.5<br>762.5<br>548.1<br>759.6<br>606.3<br>1.1 KB<br>186.0 | 14/07/20<br>14/07/20<br>14/07/20<br>14/07/20<br>14/07/20<br>14/07/20<br>14/07/20<br>14/07/20<br>14/07/20<br>26/04/20<br>02/10/20 | 09 1:52:25<br>109 1:52:25<br>109 1:52:25<br>109 1:52:25<br>109 1:52:25<br>109 1:52:25<br>109 1:52:25<br>109 1:52:25<br>109 1:52:25<br>109 1:52:25<br>109 1:41:57<br>112 21:48:17<br>112 10:48:58 |
| 17 archivos                                                                                                    |       | Nuevo archivo                                                                                                    | Ctrl+M                      | layús.+F                                                                                  | <u> </u>  |                                                                                         |                                                                                                    | <u>a</u> .:                                                                                                    |
|                                                                                                    |       | Descomprimir archivo                                                                                                    |                             | ŀ                                                                                         | -         | _                                                                                       | -                                                                                                    |                                                                                                    |
|                                                                                                    |       | Copiar URL<br>Abrir URL                                                                                                    |                             | Þ                                                                                         |           |                                                                                         |                                                                                                    |                                                                                                    |
|                                                                                                    |       | Nueva ventana<br>Nuevo favorito                                                                                                    | Ctrl+M                      | ayús.+B                                                                                   |           |                                                                                         |                                                                                                    |                                                                                                    |

• Al hacer esto, aparecerá una ventana donde podrás especificar dónde guardar la información. Presioná el botón **Guardar** una vez que elijas el directorio.

| 8 Download the select                                                        | ted file to                       | X        |
|------------------------------------------------------------------------------|-----------------------------------|----------|
| 🕒 🔍 📼 Escrito                                                                | orio 🕨 🗸 🗸 Buscar Escrit          | orio 🔎   |
| Organizar 🔻 Nu                                                               | eva carpeta                       | - 0      |
| <ul> <li>✓ ★ Favoritos</li> <li>↓ Descargas</li> <li>✓ Escritorio</li> </ul> | Bibliotecas<br>Carpeta de sistema |          |
| Sitios recientes<br>Coogle Drive                                             | E Carpeta de sistema              |          |
| ▲ ○ Bibliotecas ▷ < Documentos                                               | Equipo<br>Carpeta de sistema      |          |
| <ul> <li>Imágenes</li> <li>Música</li> <li>Vídeos</li> </ul>                 | Red<br>Carpeta de sistema         |          |
| V actos                                                                      | Cyberduck                         | -        |
| Nombre:                                                                      | Sample Pictures                   | •        |
| Tipo:                                                                        | (*,*)                             | •        |
| Ocultar carpetas                                                             | Guardar                           | Cancelar |

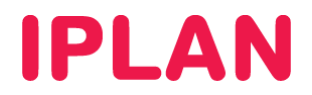

• Tras haber realizado esto, aguarda unos instantes a que finalice la descarga.

| 👶 Transferencias                          |               |
|-------------------------------------------|---------------|
| Reanudar Volver a transferir Parar Borrar | Abrir Mostrar |
| Sample Pictures                           | -             |
| Descarga completada                       |               |
| 5.7 MB de 5.7 MB                          |               |
|                                           |               |
|                                           |               |
|                                           |               |
|                                           |               |
|                                           |               |
|                                           |               |
|                                           |               |
|                                           |               |
|                                           |               |
|                                           |               |
|                                           |               |
|                                           |               |
|                                           |               |
|                                           |               |
|                                           |               |
|                                           |               |
| Archivo local:                            | 5 🌲 🔍 👻       |

Con esto habremos realizado la recuperación de Backups utilizando la aplicación Cyberduck.

Para conocer más sobre el servicio de **PC Backup IPLAN**, te recomendamos la lectura de los instructivos publicados en el **Centro de Ayuda IPLAN** en <u>http://clientes.iplan.com.ar/centrodeayuda</u>

Esperamos que el presente instructivo te haya sido de utilidad.

Centro de Atención Técnica - IPLAN